|  | GROUP                   | MODEL           |  |  |
|--|-------------------------|-----------------|--|--|
|  | ELE                     | 2019-2022MY     |  |  |
|  |                         | Niro EV (DE EV) |  |  |
|  | NUMBER                  | DATE            |  |  |
|  | 293 (Rev 1, 05/24/2023) | May 2023        |  |  |
|  |                         |                 |  |  |

# TECHNICAL SERVICE BULLETIN

# BMS DTC JUDGEMENT LOGIC IMPROVEMENT

## 

This bulletin has been revised to include additional information. New/revised sections of this bulletin are indicated by a black bar in the margin area.

This bulletin provides the procedure to update the software logic of the Battery Management System (BMS) on some 2019-2022MY Niro EV (DE EV) vehicles produced from December 5, 2018 through April 12, 2022. The BMS ECU monitors voltage deviation between battery cells, poor insulation, abnormal cell voltage changes after charging, abnormal current change during charging, over-voltage, temperature deviation or average cell deviation during driving is detected. These conditions can cause the BMU to set DTC P1AA600. The affected vehicles may exhibit a reduction in power and speed (limp home mode) and a MIL 'ON' with DTC P1AA600 stored. This BMS DTC logic improvement will expand DTC P1AA600 into multiple DTCs to aid in proper diagnosis, which reduces the required time and steps outlined in the 'DTC Inspection' on KGIS to determine the fault using 'freeze frame' data (refer to table below). Follow the procedure outlined in this publication to apply the improved logic to the 'BMS' system using the KDS ECU Upgrade function as described in this bulletin. For confirmation that the latest reflash has been applied to a vehicle you are working on, verify the ROM ID using the table on page 5 of this bulletin.

#### DTC Description:

#### P1AA600 - Hybrid/EV Battery Abnormal Performance Detection

| Current<br>DTC | Info<br>Code 1 | Info<br>Code 2 | Expanded<br>'New' DTC(s) | Fault Description                             |
|----------------|----------------|----------------|--------------------------|-----------------------------------------------|
|                | 1              |                | P1AA700                  | Cell voltage deviation                        |
|                | 2              |                | P1AA800                  | Insulation resistance breakdown               |
|                | 4-64           |                | P1AA900                  | Cell voltage movement                         |
|                | 128            |                | P1AAA00                  | Cell voltage deviation while charging         |
| P1AA600        |                | 1              | P1AAB00                  | Temperature too high                          |
|                |                | 2              | P1AAC00                  | Cell voltage too high                         |
|                |                | 4              | P1AAD00                  | Cell voltage too low                          |
|                |                | 8              | P1AAEOO                  | Temperature deviation                         |
|                |                | 16             | P1AAF00                  | Abnormal voltage change detection logic issue |

A printed copy is for reference only; publication information can be updated at any time. Always refer to KGIS for the latest information. After logging in kdealer.com, the newest technical publications are listed in 'Service Releases' and has the latest service information that has been released.

## BMS DTC JUDGEMENT LOGIC IMPROVEMENT

#### **ECU Upgrade Procedure:**

To correct this condition, the ECU should be reprogrammed using the KDS download, as described in this bulletin.

Upgrade Event Name

642. DE EV BMS DTC JUDGMENT LOGIC IMPROVEMENT

### IMPORTANT

This software update is not a remedy for DTC P1AA600. The DTC <u>must be stored</u> for this TSB to apply. Technicians are to save the freeze frame data for diagnosis purpose and applicable repair.

## **NOTICE**

- Confirm a <u>fully charged battery</u> (12.3 volts or higher is necessary) is used <u>or</u> utilize a fully charged jump starter box connected to the battery.
- Ensure the KDS GDS is sufficiently charged at 60% or higher prior to reflash.
- All ECU upgrades must be performed with the ignition set to the 'ON' position unless otherwise stated.
- Damaged VCI II units should <u>not</u> be used and promptly replaced.
- Be careful not to disconnect the VCI-II connected to the vehicle during the ECU upgrade procedure.
- DO NOT start the engine during ECU upgrade.
- DO NOT turn the ignition key 'OFF' or interrupt the power supply during ECU upgrade.
- When the ECU upgrade is completed, turn the ignition 'OFF' and wait 10 seconds before starting the engine.
- ONLY use approved ECU upgrade software designated for the correct application.

#### **(i)** IMPORTANT

It is recommended to ALWAYS check the Electronic Parts Catalog (EPC) to locate the ECU Part Number respective to Auto/Manual Mode ROM IDs. DO NOT reference the parts label affixed to the ECU.

### **NOTICE**

Before attempting an ECU upgrade on any Kia model, make sure to first determine whether the applicable model is equipped with an immobilizer security system. Failure to follow proper procedures may cause the PCM to become inoperative after the upgrade and any claims associated with this repair may be subject to chargeback.

# ROM ID INFORMATION TABLE: Upgrade Event #642

| Model System ECLUP/No |                                                                    |             | ROM ID                                                                             |      |  |
|-----------------------|--------------------------------------------------------------------|-------------|------------------------------------------------------------------------------------|------|--|
| woder                 | System                                                             | ECU P/INO.  | Previous                                                                           | New  |  |
|                       | 375AC<br>375AC<br>375AC<br>BMS<br>375AC<br>375AC<br>375AC<br>375AC | 375A0 K4052 | 6400, 6500, 6700, 6730, 6740,<br>6770, 6780, 6790, 6800, 6820,<br>6840, 6860, 6900 | 6880 |  |
|                       |                                                                    | 375A0 K4002 | 6402, 6502, 6702, 6732, 6742,<br>6772, 6782, 6792, 6802, 6822,<br>6842, 6862, 6902 | 6882 |  |
|                       |                                                                    | 375A0 K4452 | 6504, 6734, 6744, 6774, 6784,<br>6794, 6804, 6824, 6844, 6864,<br>6904             | 6884 |  |
| DE EV                 |                                                                    | 375A0 K4402 | 6506, 6736, 6746, 6776, 6786,<br>6796, 6806, 6826, 6846, 6866,<br>6906             | 6886 |  |
|                       |                                                                    | 375A0 K4053 | 6960, 6980, 7020, 7040,<br>7050, 7060, 7080                                        | 7100 |  |
|                       |                                                                    | 375A0 K4003 | 6962, 6982, 7022, 7042,<br>7052, 7062, 7082                                        | 7102 |  |
|                       |                                                                    | 375A0 K4453 | 6964, 6984, 7024, 7044,<br>7054, 7064, 7084                                        | 7104 |  |
|                       |                                                                    | 375A0 K4403 | 6966, 6986, 7026, 7046,<br>7056, 7066, 7086                                        | 7106 |  |

To verify the vehicle is affected, be sure to check the Calibration Identification of the vehicle's ECM ROM ID and reference the Information Table as necessary.

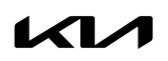

# BMS DTC JUDGEMENT LOGIC IMPROVEMENT

# 

Prior to performing the ECU upgrade, be sure to check that the KDS is fully charged.

1. Connect the VCI-II to the OBD-II connector, located under the driver's side of the instrument panel.

#### **NOTICE**

The ECU upgrade function on KDS operates wirelessly. It is not necessary to perform the upgrade via USB cable.

2. With the ignition **ON**, turn ON the KDS tablet. Select **'KDS'** from the home screen.

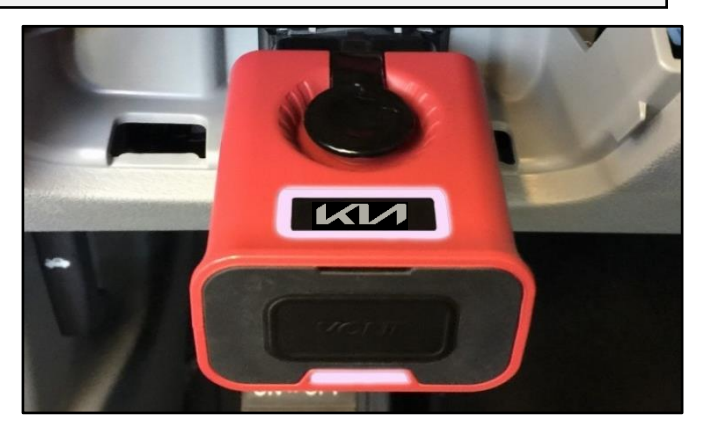

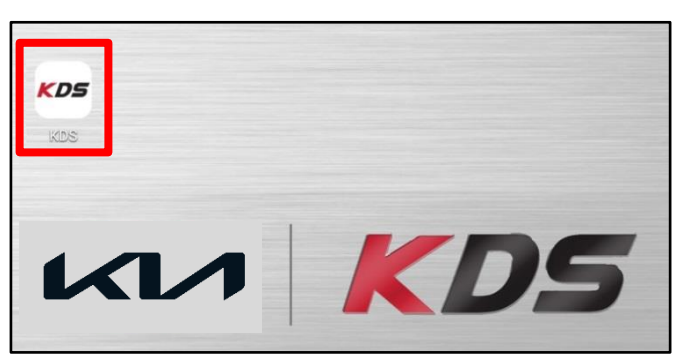

 Confirm communication with VCI (A) and then configure the vehicle (B) using the 'AUTO VIN' (C) feature.

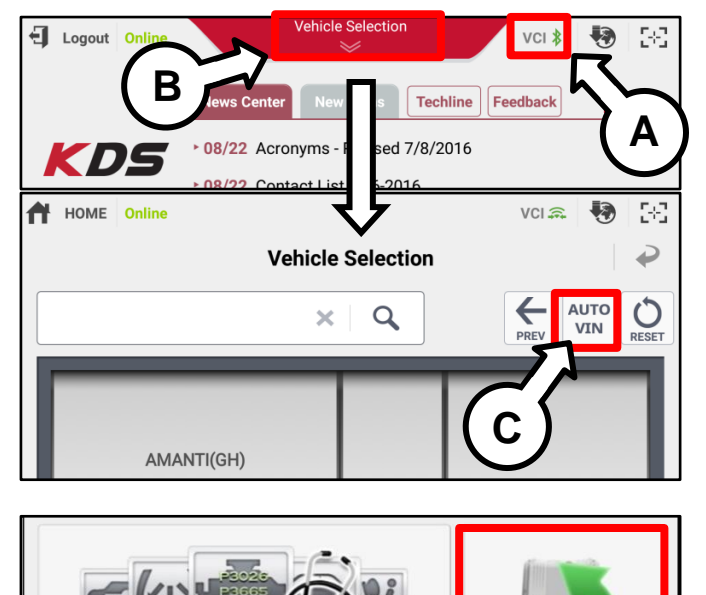

**Fault Code Searching** 

4. Select 'ECU Upgrade'.

ECU Upgrade

5. The KDS will check the server for recently uploaded Events and then automatically download Upgrade Event #642.

### 

The vehicle must be identified in Vehicle Selection to download an Event for that vehicle.

6. Select Auto Mode.

# 

Do NOT attempt to perform a Manual Mode upgrade UNLESS Auto Mode fails. Always follow the instructions given on the KDS in either Auto or Manual mode.

7. Select the **'BMS'** system(s) under the System selection menu.

Touch ID Check (D) and confirm that the latest update is available.

Select Upgrade Event #642. DE EV BMS DTC JUDGMENT LOGIC IMPROVEMENT and select Upgrade to continue.

 The ECU upgrade will begin and the progress of the upgrade will appear on the bar graph. Upgrade part (1/2) (E) will download the upgrade event to the VCI-II. Upgrade part (2/2) (F) will upgrade the ECU.

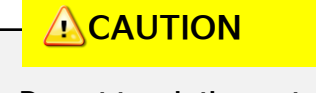

Do not touch the system buttons (like 'Back', 'Home', 'etc.') while performing ECU Upgrade.

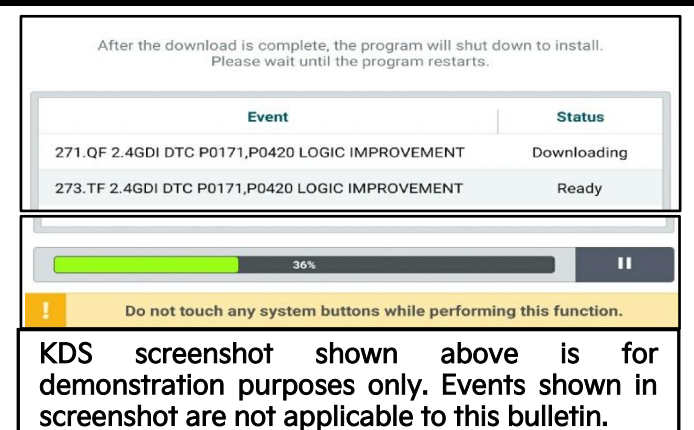

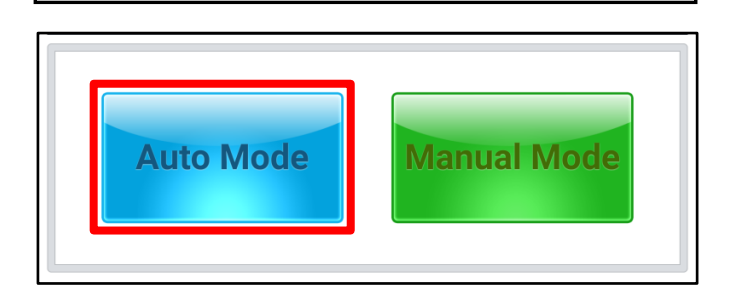

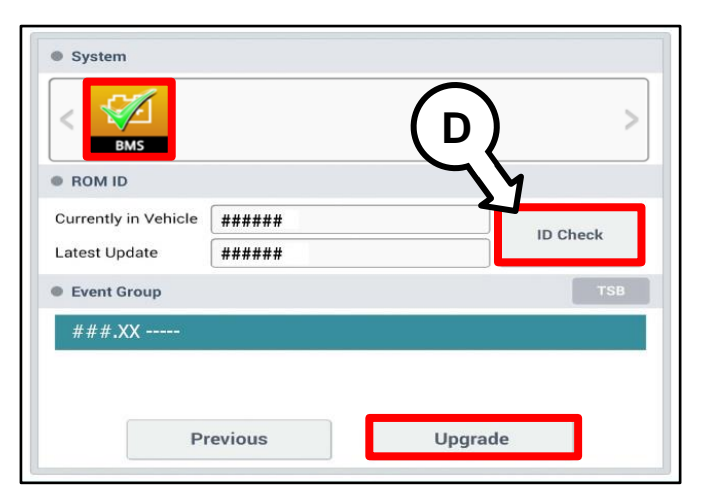

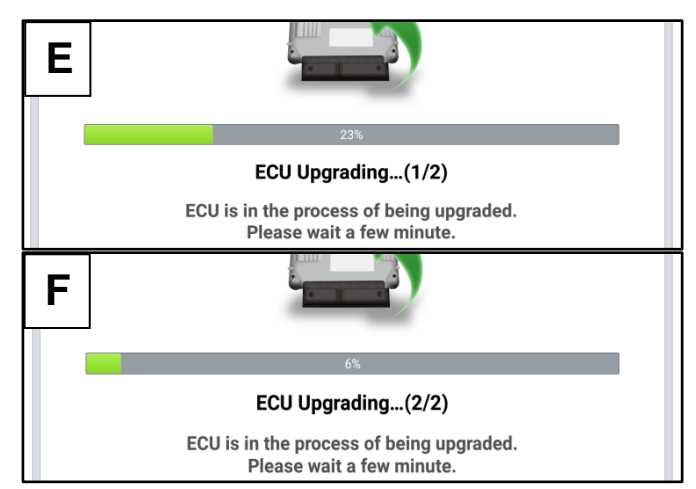

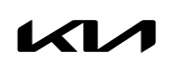

# BMS DTC JUDGEMENT LOGIC IMPROVEMENT

9. If a "Communication Fail" screen appears, verify that the VCI-II and KDS are communicating properly. Select 'OK' and restart the from step 4.

### 

If an error notice continues to appear or if the upgrade cannot be performed, DO NOT disconnect the KDS/VCI-II. Contact GIT America Help Desk at (888) 542-4371 or Techline.

 When instructed on the KDS, turn the ignition OFF for ten (10) seconds then back on. Select 'OK' to continue.

 Once the upgrade is complete, select 'OK' to finalize the procedure.

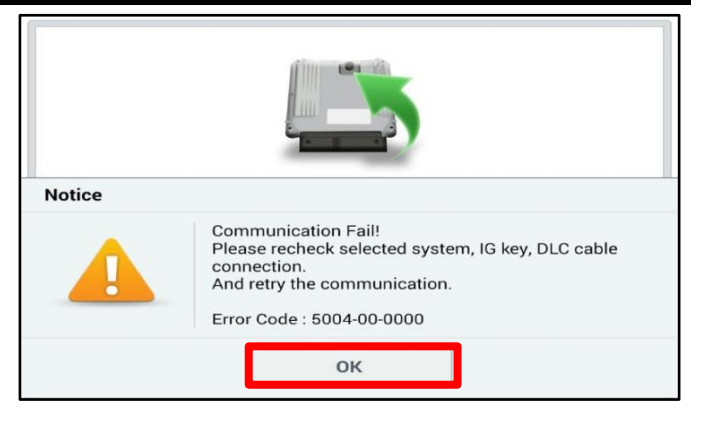

|                      | ECU Upgrading(2/2)                                                         |
|----------------------|----------------------------------------------------------------------------|
| then ba              | Turn IG off for 10 seconds and<br>ick on. Click the OK button to continue. |
| ROM ID               |                                                                            |
| Currently in Vehicle | #####                                                                      |
| Latest Update        | #####                                                                      |
|                      |                                                                            |
|                      | 100%                                                                       |
| The E                | Succeed<br>CU Upgrade is successfully finished.                            |
| ROM ID               |                                                                            |
| Currently in Vehicle | #####                                                                      |
| Latest Update        | #####                                                                      |
|                      | ОК                                                                         |

 When prompted, select 'YES' to check for Diagnostic Trouble Codes (DTC) and erase any DTCs stored such as EPS, ESC, and TPMS that may have been set during the upgrade.

| Notice |                      |                      |
|--------|----------------------|----------------------|
|        | Do you want to run F | ault Code Searching? |
|        | Yes                  | No                   |

13. Start the engine to confirm normal operation of the vehicle.

Manual Upgrade Procedure:

#### 

The manual upgrade should ONLY be performed if the automatic upgrade fails.

If the automatic upgrade fails, turn the ignition 'OFF' for about 10 seconds then place it back in the 'ON' position to reset the control unit BEFORE performing manual upgrade.

See table below for 'Manual Mode' passwords.

| Menu                   | Password |
|------------------------|----------|
| DE EV BMS: 375A0-K4052 | 4052     |
| DE EV BMS: 375A0-K4002 | 4002     |
| DE EV BMS: 375AO-K4452 | 4452     |
| DE EV BMS: 375A0-K4402 | 4402     |
| DE EV BMS: 375AO-K4053 | 4053     |
| DE EV BMS: 375A0-K4003 | 4003     |
| DE EV BMS: 375AO-K4453 | 4453     |
| DE EV BMS: 375A0-K4403 | 4403     |

## Manual Mode ECU Upgrade Passwords

- 1. Within the ECU Upgrade screen displayed, select **Manual Mode**.
- 2. Select the **BMS** system under the System selection menu. Select **Upgrade Event #642** and select **Upgrade** to continue.
- 3. Select the appropriate control unit part number with reference to the ROM ID Information Table on page 3, and select **OK**.
- 4. Enter the appropriate password from the Manual Mode password table above and select **OK**.
- 5. The upgrade will begin and the progress of the upgrade will appear on the bar graph.
- 6. When instructed on the KDS, turn the ignition **OFF** for ten (10) seconds then back on. Select **OK**.
- 7. Once the upgrade is complete, select **OK** to finalize the procedure.
- 8. When prompted, select **YES** to check for Diagnostic Trouble Codes (DTC) and erase any DTCs stored such as EPS, ESC, and TPMS that may have been set during the upgrade.
- 9. Start the engine to confirm proper operation of the vehicle.

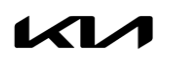

# BMS DTC JUDGEMENT LOGIC IMPROVEMENT

# AFFECTED VEHICLE RANGE:

| Model           | Production Date Range              |
|-----------------|------------------------------------|
| Niro EV (DE EV) | December 5, 2018 to April 12, 2022 |

### **REQUIRED TOOL:**

| Tool Name | Figure | Comments              |
|-----------|--------|-----------------------|
| KDS       |        | Kia Diagnostic System |

# WARRANTY INFORMATION:

#### N Code: I3A C Code: ZZ5

| Claim<br>Type | Causal P/N  | Qty. | Repair Description                      | Labor Op<br>Code | Op<br>Time | Replacement<br>P/N | Qty. |
|---------------|-------------|------|-----------------------------------------|------------------|------------|--------------------|------|
| W             | 375A0 K4053 | 0    | DE BMS<br>Software Logic<br>Improvement | 375A0F09         | 0.3<br>M/H | N/A                | 0    |